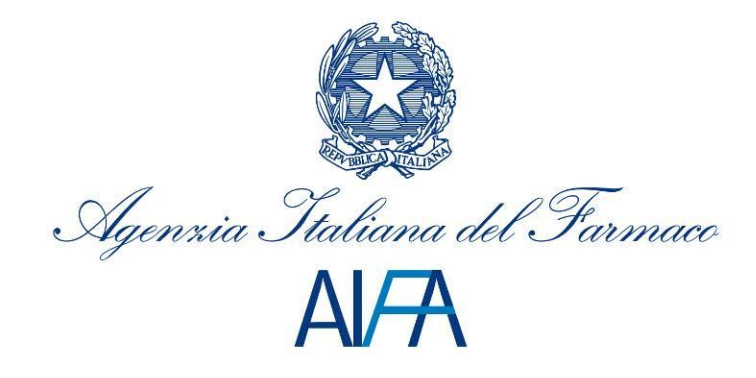

# Rinnovi (Renewal) User Manual

# Sommario

| 1 | Introduction         |                                                                  |  |  |  |
|---|----------------------|------------------------------------------------------------------|--|--|--|
| 2 | 2 System Description |                                                                  |  |  |  |
|   | 2.1.1                | Selection of the Web Browser                                     |  |  |  |
|   | 2.1.2                | Navigation Mode                                                  |  |  |  |
| 3 | Functionali          | ty Description                                                   |  |  |  |
|   | 3.1 System           | Access                                                           |  |  |  |
|   | 3.2 Crea             | ite a new dossier                                                |  |  |  |
|   | 3.2.1                | Acquisizione codice AIC (Acquisition Medicinal Product codes) 10 |  |  |  |
|   | 3.2.2                | Allega dossier (Attach Dossier) 11                               |  |  |  |
|   | 3.2.3                | Inserimento Note (Notes insertion)11                             |  |  |  |
|   | 3.2.4                | Send file                                                        |  |  |  |
|   | 3.3 Ricerca          | pratica                                                          |  |  |  |
|   | 3.4 Edit file        |                                                                  |  |  |  |
| 4 | Support              |                                                                  |  |  |  |

# **1** Introduction

This document is intended to be a user manual explaining the functions of the Rinnovi (Renewal) System.

This guide aims to describe the procedure to be used for the evaluation of renewal requests of drugs' marketing authorization (MA) nationally authorized and mutual recognition.

In order to submit a renewal request to the Medicines Agency using Rinnovi system, the company has to :

- Fill in the electronic Application Form (in PDF format)
- Attach the PDF document previously generated and its XML file (generated by the PDF Application Form itself).
- Select the AIC code (Medicinal Product marketing authorization number).
- Attach all the documentation related to the application in electronic format.
- Insert, as far as the factory is concerning, the relative packages, the reported phase is done for and the possible notes.
- Insert, as far as the factory is concerning, the active substances, the API name and possible production phases
- Send the originally signed Application Form together with the supporting documentation in paper version to the Italian Medicines Agency.

During the assessment of the application and/or upon formal request by AIFA the applicant is allowed to submit further documents in response to the request of information.

The pharmaceutical company should also, in agreeing with the process already in place:

Send in a paper form of all the documents concerning its request with CD/DVD for the technical documents. attached to it.

Together with the paper form documents , the company should include the frontispiece ( the printed receipt issued by "Rinnovi" system ).

# 2 System Description

#### 2.1 Notes

In order to use the system functions at the best you have to follow the f indications given below.

#### 2.1.1 Selection of the Web Browser

To be able to use the system , you should use one of the following web browsers

For Linux Operating System :

- FireFox 3.6 or Firefox 7.0
- Google Chrome 14

For Mac Operating System :

• Safari 5.1

For Microsoft Windows Operating System :

- FireFox 3.6 or Firefox 7.0
- Google Chrome 14
- Internet Explorer 8.0

The personal settings of the web browser could determine differences on how some visual elements appear; you will find below an example of how the function "Scegli file" may appear:

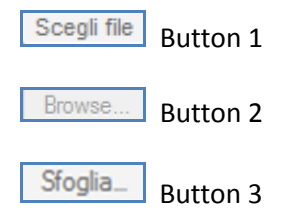

Other web browsers are not fully supported.

#### 2.1.2 Navigation Mode

The interaction model between the user and the system is the typical one in the Internet environment,

where the above cited interaction is made through visual elements in textual and iconographic mode to facilitate the user actions.

For a correct navigation, the address at the top of the screen (URL - Uniform Resource Locator) has neither to be used within the browser nor direct reference pages commands (for example: Forward, Back, Refresh, Favorites, History, etc..), while ), or the commands made available by the application.

# **3** Functionality Description

## 3.1 System Access

**NOTE:** as pre-requisite for access to the system :

• The pharmaceutical companies should have their SIS code and have completed the pre-registration procedure on the Italian Medicines Agency authentication system.

to access the system , please select the following link <u>Portale Rinnovi</u> , that can be reached from the following address <u>http://www.agenziafarmaco.gov.it/frontend/</u> and enter your access credentials (username and password)

| Agenzia Italiana del Farmace<br>Alf <del>A</del>     |  |  |  |  |  |  |
|------------------------------------------------------|--|--|--|--|--|--|
| Rinnovi                                              |  |  |  |  |  |  |
| Inserisci username:<br>Inserisci password:<br>accedi |  |  |  |  |  |  |

#### Figura 1: Login page

If the user is associated to more companies (codes SIS), you have to choose the structure you want to work for, by selecting the related option among the available ones in the drop-down menu, that is shown in the following picture.

| Age                | Al/A<br>nxia Italiana | del Farmaco     | Rinnovi                     | Esci |
|--------------------|-----------------------|-----------------|-----------------------------|------|
| Selezionare il coo | lice SIS              |                 |                             |      |
| User Id            | RAIC Esterno          |                 |                             |      |
| Codice SIS         | 2336 💌                | Descrizione SIS | NUOVA ATMA PHYSIS<br>S.R.L. |      |
| Conferma           |                       |                 |                             |      |

Picture 2: Selection of SIS code

After having selected the SIS code and clicked the button "Conferma", you will be redirected to the home page as in the following picture.

| 🤤 Agen             | AVA<br>zia Italiana del 3 | Farmaco Rinnovi                                                                                                    | Esc |
|--------------------|---------------------------|----------------------------------------------------------------------------------------------------|-----|
| Nuova Pratica      |                           |                                                                                                    |     |
| Criteri di Ricerca |                           |                                                                                                    |     |
| User Id            | RAIC Esterno              |                                                                                                    |     |
| Codice Pratica     |                           | Numero Protocollo                                                                                                    |     |
| Codice AIC         |                           | Stato Pratica                                                                                                    |     |
| Data Protocollo    |                           |                                                                                                    |     |
| Inizio             |                           | an entran                                                                                                    |     |
| Fine               |                           | and the second second se |     |
| Ricerca Annula     |                           |                                                                                                    |     |

Picture 3: home page

The 'User id ' field displays the username of the logged user.

The other fields are the "Search criteria" available to the user to view his own files using the button "Ricerca".

The description of the system functions that can be used by the user are indicated below:

- Create a new file
- Search file
- Edit file

## 3.2 Create a new dossier

The function "Nuova Pratica" allows the Applicant to submit a renewal request .

Before starting to make the submission of the application, the electronic application form (PDF) should have been previously downloaded by the EMA website (<u>http://esubmission.emea.europa.eu/eaf/</u>) and filled in with all requested information:

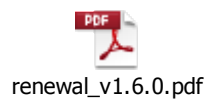

After the completion of the Application Form, it is mandatory to make the following utilities run :

- Validate Form: Checks the entered data and it validates its consistency
- Save Form: saves the electronic form in PDF format
- *Export XML*: creates a new XML file contains the inserted data in the Application Form.

Then, you will be able to proceed with the insertion of a new dossier on "renewal" through the following screen.

| Agens                                           | Al/A<br>ia Italiana del | Farmaco | Rinno                            | vi                      | Esci |
|-------------------------------------------------|-------------------------|---------|----------------------------------|-------------------------|------|
| User Id<br>Codice Pratica<br>Codice SIS         | RAIC Esterno<br>8043    | Nu      | mero Protocollo<br>scrizione SIS | ZENTIVA ITALIA<br>S.R.L | ¢    |
| Acquisizione Applica<br>File PDF<br>File XML    | tion Form               |         |                                  | Browse                  |      |
| Acquisizione Codice                             | AIC                     |         |                                  |                         |      |
| Allega Dossier<br>Nome Documento<br>Allegato    |                         |         | Browse_                          |                         |      |
| Inserimento Note<br>Inserisci<br>Salva Indietro |                         |         |                                  |                         |      |

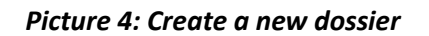

The section "Acquisizione Application Form" allows to attach the previously generated application form files (the Electronic Application Form in PDF format and the Electronic Application Form in XML format)

Then click the button "Salva".

This step is mandatory to activate the subsequent sections. After clicking the button "Salva", the following message will be displayed.

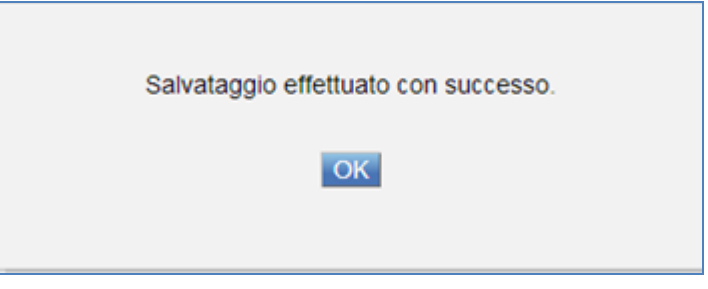

Picture 5: Saving a dossier

Press "OK" on the notification message and the following window will appear:

| G Ag                                                   | Al/A<br>enzia Italiana del Po                           | Rinnovi                              | i              | Esci    |
|--------------------------------------------------------|---------------------------------------------------------|--------------------------------------|----------------|---------|
| User Id<br>Codice Pratica<br>Codice SIS                | RAIC.Esterno<br>6043                                    | Numero Protocollo<br>Descrizione SIS | ZENTIVA ITALIA |         |
| Acquisizione Ap<br>File PDF<br>File XML                | plication Form<br>renewal_MR.pdf<br>renewal_MR_data.xml |                                      | Browse         |         |
| Acquisizione Co<br>Seleziona                           | dice AIC                                                |                                      |                |         |
| Allega Dossier<br>Nome Documents<br>Allegato<br>Upload | D                                                       | Browse                               |                |         |
| Inserimento Not<br>Inserisci<br>Salva Invia            | e<br>Indietro                                           |                                      |                | Cancela |

Picture 6: New Dossier 2

After saving the Electronic Application Form the following sections will be enabled:

- Acquisizione Codici AIC (Acquisition Medicinal Product codes)
- Allega Dossier (Attach Dossier)
- Inserimento Note (Note Insertion)

#### 3.2.1 Acquisizione codice AIC (Acquisition Medicinal Product codes)

This section allows you to choose one or more AIC codes (Medicinal Product codes) to be inserted in the AIC Dossier . the above cited insertion has to be done by accessing the medicinal management page, that is viewable by clicking the "Select" button.

In order to add a new code AIC, you must first select the product , by using the drop-down list.

The user can only enter the drugs displayed by the system.

To save the selected AIC codes, please click on the button "OK".

If the medicine is not yet associated with an AIC code , click on the check-box "No code AIC."

The result is summarized in the following screen:

|        | Agen            | Al/A<br>xia Italiana del Farm | Rinnovi                  | Esci |
|--------|-----------------|-------------------------------|--------------------------|------|
| Selezi | ionare il Codic | e Farmaco                     |                          |      |
| Codic  | e Farmaco 0420  | 64 - RIZATRIPTAN ZENTIVA      |                          |      |
| Г      | Codice          | Descrizione                   |                          |      |
| •      | 016             | * 5 MG COMPRESSE * 1 COM      | PRESSA IN BLISTER AL/AL  |      |
|        | 028             | * 5 MG COMPRESSE * 2 COM      | PRESSE IN BLISTER AL/AL  |      |
|        | 030             | * 5 MG COMPRESSE * 3 COM      | PRESSE IN BLISTER AL/AL  |      |
|        | 042             | * 5 MG COMPRESSE * 6 COM      | PRESSE IN BLISTER AL/AL  |      |
|        | 055             | * 5 MG COMPRESSE * 12 COM     | IPRESSE IN BLISTER AL/AL |      |
|        | 067             | * 5 MG COMPRESSE * 18 COM     | IPRESSE IN BLISTER AL/AL |      |
|        | 079             | * 10 MG COMPRESSE * 1 COM     | IPRESSA IN BLISTER AL/AL |      |
|        | 081             | * 10 MG COMPRESSE * 2 COM     | PRESSE IN BLISTER AL/AL  |      |
|        | 093             | " 10 MG COMPRESSE " 3 COM     | IPRESSE IN BLISTER AL/AL |      |
|        | 105             | * 10 MG COMPRESSE * 6 COM     | IPRESSE IN BLISTER AL/AL |      |
|        | 117             | " 10 MG COMPRESSE " 12 CO     | MPRESSE IN BLISTER AL/AL |      |
|        | 129             | * 10 MG COMPRESSE * 18 CO     | MPRESSE IN BLISTER AL/AL |      |
| OK     | Gancela         |                               |                          |      |

Picture 7: Acquisizione AIC (Acquisition Medicinal Product codes)

#### 3.2.2 Allega dossier (Attach Dossier)

The "Allega Dossier" section allows you to attach one or more documents to the file. You can enter a name by using the text box labeled "Nome Documento". Then choose the file to be uploaded by pressing the "Scegli file" button. To complete this task you have to click on the "Upload" button. The result is shown in picture 8:

| Allega Dossier |                      |  |
|----------------|----------------------|--|
| Nome Documento | Documento 2          |  |
| Allegato       | C:\Data\python26.zip |  |
| Upload         |                      |  |
| Nome Documento | Allegato             |  |
| Documento 1    | NAZ_Tipo_2.pdf       |  |

Figura 8: Allega Dossier (Attatch Dossier)

If you want to delete one of the uploaded file, just click on the button

### 3.2.3 Inserimento Note (Notes insertion)

This section allows the Pharmaceutical Company to insert the following information for every type of production office :

- <u>Officina\Fase</u>: Batch Release Prodotto finito (Batch Release Finished Product) Indicate the packages which are carried out at this stage and any possible NOTES
- <u>Officina\Fase</u>: For blood products and vaccines Indicate the packages which are carried out at this stage and any possible NOTES
- <u>Officina\Fase</u>: batch control/testing Indicate the packages which are carried out at this stage and any possible NOTES
- <u>Officina\Fase</u>: medicinal product Indicate the packages which are carried out at this stage.
- <u>Officina</u>: active substance(s) Indicate the Active substances and the production steps.

The following picture shows an example of the note insertion.

The Company field and address are precompiled. This information is retrieved from the file saved in the "Acquisizione Application Form " and specifically within the XML file.

| Al Agenzia Italian                   | a del Farmace Rinnovi          | 210                                   |
|--------------------------------------|--------------------------------|---------------------------------------|
| Officina di produzione del prodotto  |                                |                                       |
| Azienda                              | Indirize                       | Note                                  |
| MEDICINAL PRODUCT-NAME               | medicinal product-Address      | medicinal product - Note              |
| Officina di produzione del principio |                                |                                       |
| Azienda                              | Indirino                       | Note                                  |
| ACTIVE SUBSTANCE - NAME              | ACTIVE SUBSTANCE-ADDRESS       | ×                                     |
| Batch Release                        |                                |                                       |
| Arienda                              | Indirimo                       | Note                                  |
| BATCH RELEASE-COMAPNY<br>NAME        | BATCH RELEASE-ADDRESS          | ×                                     |
| BATCH RELEASE-COMAPNY<br>NAME2       | BATCH RELEASE-COMAPNY ADDRESS2 | · · · · · · · · · · · · · · · · · · · |
| Contact Vaccine                      |                                |                                       |
| Azienda                              | Indirizzo                      | Note                                  |
| BATCH RELEASE-LABORATORY<br>NAME1    | BATCH RELEASE-ADDRESS1         | ×                                     |
| Batch Testing                        |                                |                                       |
| Arienda                              | Indirine                       | Note                                  |
| BATCH CONTROL/TESTING-NAME           | BATCH CONTROL/TESTING-ADDRESS  | ×                                     |
| Salva                                |                                | Indietro                              |

#### Figura 9: NOTES

The insertion in the field "Note" is mandatory to enable to the Italian Medicines Agency to evaluate the renewal requests.

#### 3.2.4 Send file

After having filled all the required fields for the variation file, you will be able to send it to AIFA by clicking on the button "Invia".

This function allows the user to:

- Obtain a file number.
- Obtain a protocol number.
- Send the renewal application to the Italian Medicines Agency.

The Applicant must print the displayed page and attach it to the documents to be sent to the Italian Medicines Agency.

| G Juna                                         | AIFA<br>ia Italiana del Farm         | Rinnovi                                                                                                    | 201                                              |
|------------------------------------------------|--------------------------------------|----------------------------------------------------------------------------------------------------|--------------------------------------------------|
| User Id<br>Codice Pratica<br>Codice SIS        |                                      | Numero Protocollo<br>Descrizione S15                                                                                | 1234401360<br>259cmantaua (m)<br>250cmantaua (m) |
| Acquisitione Applicati<br>File PDF<br>File XML | on Form<br>Investigation por         |                                                                                                    | Branda.                                          |
| Codice Farmaco<br>041462<br>042064             | Descritione<br>BISOPROL<br>RIZATRIPI | Farmaco<br>DLO ZENTIVA ITALIA<br>AN ZENTIVA                                                                         |                                                  |
|                                                |                                      |                                                                                                    | 2202                                             |
|                                                |                                      | Stampare la pagina corrente come ricevuta ed<br>allegarla alla documentazione cartacea da inviar<br>all'AIFA.<br>CK | re                                               |

Figura 10: Send Dossier

## 3.3 Ricerca pratica

By using the Search feature, you can search dossier using the following criteria:

- Codice pratica (Dossier Number)
- Numero protocollo (Protocol Number)
- Codice AIC (Medicinal Product codes)
- Stato Pratica (Dossier Status)
- Data Inizio/Fine protocollo (start/end protocol date)

| Ge Agen            | AIA<br>xia Italiana del S | Farmaco Rinnovi                                                                                                    | Esci |
|--------------------|---------------------------|----------------------------------------------------------------------------------------------------|------|
| Nuova Pratica      |                           |                                                                                                    |      |
| Criteri di Ricerca |                           |                                                                                                    |      |
| User Id            | RAIC Esterno              |                                                                                                    |      |
| Codice Pratica     |                           | Numero Protocollo                                                                                                    |      |
| Codice AIC         |                           | Stato Pratica                                                                                                    |      |
| Data Protocollo    |                           |                                                                                                    |      |
| Inizio             |                           | and the second second se |      |
| Fine               |                           | and and a second second second second second second second second second second second second second second se                                                                                                    |      |
| Ricerca Annulla    |                           |                                                                                                    |      |

Figura 11 : Search Dossier (a)

The outcome of a correct search is as follows:

| Agon:<br>Nuova Pratica         | AlA<br>xia Italiana del Fa | - Rinn            | novi                 | Esci |
|--------------------------------|----------------------------|-------------------|----------------------|------|
| Criteri di Ricerca             |                            |                   |                      |      |
| User Id                        | RAIC Esterno               |                   |                      |      |
| Codice Pratica                 |                            | Numero Protocollo |                      |      |
| Codice AIC                     |                            | Stato Pratica     |                      |      |
| Data Protocollo                |                            |                   |                      |      |
| Inizio                         |                            |                   |                      |      |
| Fine                           |                            |                   |                      |      |
| Ricerca Annulla Codice Pratica | Numero Protocollo          | Data Protocollo   | Stato Pratica        |      |
|                                |                            |                   | In lavorazione       |      |
|                                |                            |                   | In lavorazione       |      |
| FVRMC\2013\1                   | 1234567890                 | 29-mar-2013       | Trasmessa            |      |
| FVRMR\2013\1                   | 1234567890                 | 2-apr-2013        | Trasmessa            |      |
| FVRMR\2013\2                   | 1234567890                 | 3-apr-2013        | In revisione azienda |      |

Figura 12: Search Dossier (b)

By clicking on the icon all the details related to dossier are shown .

| Gen Agen                      | Al A<br>xia Italiana del | Farmaco Rinnov    | i              | Esci |  |  |  |  |
|-------------------------------|--------------------------|-------------------|----------------|------|--|--|--|--|
| User Id                       | RAIC.Esterno             |                   |                |      |  |  |  |  |
| Codice Pratica                | FVRMR\2013\2             | Numero Protocollo | 1234567890     |      |  |  |  |  |
| Codice SIS                    | 8043                     | Descrizione SIS   | ZENTIVA ITALIA |      |  |  |  |  |
| Acquisizione Application Form |                          |                   |                |      |  |  |  |  |
| File PDF                      | renewal_MR.pdf           |                   | Browse         |      |  |  |  |  |
| File XML                      | renewal_MR_data.xml      |                   | Browse         |      |  |  |  |  |
| Acquisizione Codice AIC       |                          |                   |                |      |  |  |  |  |
| Seleziona                     |                          |                   |                |      |  |  |  |  |
| Codice Farmaco                | De                       | scrizione Farmaco |                |      |  |  |  |  |
| 042064                        | RL                       | ZATRIPTAN ZENTIVA |                | Ø    |  |  |  |  |
| Allega Dossier                |                          |                   |                |      |  |  |  |  |
| Nome Documento                |                          |                   |                |      |  |  |  |  |
| Allegato                      |                          | Browse            |                |      |  |  |  |  |
| Upload                        |                          |                   |                |      |  |  |  |  |
| Inserimento Note              |                          |                   |                |      |  |  |  |  |
| Inserisci                     |                          |                   |                |      |  |  |  |  |
| Salva Invia                   | Indietro                 |                   |                |      |  |  |  |  |

Figura 13: Dossier Details

## 3.4 Edit file

Edit function allows the company for adding additional documentation to a dossier previously sent to Italian Medicines Agency.

A dossier can be modified by the Pharmaceutical Company only if its status is :

- In Lavorazione (under processing)
- In Revisione Azienda (In Review)

The Pharmaceutical Company can only edit the following fields :

- Acquisizione Application Form (Acquisition Application form)
- Acquisizione Codice AIC (Acquisition Medicinal Product codes )
- Allega Dossier (Attach Dossier)
- Inserimento Note (Note Insertion)

As shown in the following page :

| 🚱 Age                                          | Al/A<br>nxia Italiana | del Farmaco        | Rinnov            | zi                                                                                                    |   |
|------------------------------------------------|-----------------------|--------------------|-------------------|----------------------------------------------------------------------------------------------------|---|
| User Id                                        | RAIC Esterno          |                    |                   |                                                                                                    |   |
| Codice Pratica                                 | FVRMR/2013/2          | N                  | lumero Protocollo | 1234567890                                                                                                    |   |
| Codice SIS                                     | 8043                  | D                  | escrizione SIS    | S.R.L.                                                                                                    |   |
| Acquisizione App                               | lication Form         |                    |                   | Automatica and Automatica and |   |
| File PDF                                       | renewal_MR.pdf        |                    |                   | Browse                                                                                                    |   |
| File XML                                       | renewal_MR_data.xml   |                    |                   | Browse                                                                                                    |   |
| Acquisizione Cod<br>Selezona<br>Codice Farmaco | ice AIC               | Descrizione Farmac | 0                 |                                                                                                    |   |
| 042064                                         |                       | RIZATRIPTAN ZEN    | ATRIPTAN ZENTIVA  |                                                                                                    | 6 |
| Allega Dossier                                 |                       |                    |                   |                                                                                                    |   |
| Nome Documento                                 |                       |                    |                   |                                                                                                    |   |
| Allegato                                       |                       |                    | Browse            |                                                                                                    |   |
| Upload                                         |                       |                    |                   |                                                                                                    |   |
| Inserimento Note                               | L.                    |                    |                   |                                                                                                    |   |
| Salva Invia                                    | Indietro              |                    |                   |                                                                                                    |   |

Figura 14: Edit dossier

If the Pharmaceutical company needs to reacquire the Application form of a dossier with the status (Revsione Azienda (In Review)), the system will automatically load the previously uploaded application form in "Allega Dossier" section .

The file will be renamed as shown in the following picture

| G Ag                                                                                       | AVA<br>nxia Italiana d               | lel Farmace                | Rinnov                               | ri                                   | Esci |
|--------------------------------------------------------------------------------------------|--------------------------------------|----------------------------|--------------------------------------|--------------------------------------|------|
| User Id<br>Codice Pratica<br>Codice SIS                                                    | RAICEsterno<br>EVRMRI/2013/2<br>8043 |                            | Numero Protocollo<br>Descrizione SIS | 1234567850<br>ZENTIVA ITAL<br>S.R.L. | IA + |
| Acquisizione App<br>File PDF<br>File XML<br>Acquisizione Cod<br>Seleziona<br>Nessun codice | lication Form                        |                            |                                      | Browse<br>Browse                     |      |
| Allega Dossier<br>Nome Documento<br>Allegato<br>Upbad                                      | •                                    |                            | Browse                               |                                      |      |
| Nome Document<br>renewal_MR_old_                                                           | o<br>03_04_2013.pdf                  | Allegato<br>renewal_MR_old | _03_04_2013.pdf                      |                                      |      |
| Inserimento Not<br>Inserisci<br>Salva Invia                                                | e                                    |                            |                                      |                                      |      |

Figura 15: Edit dossier 2

After entering the required documentation, the Pharmaceutical Company must click the SEND button to submit the dossier integration to the Italian Medicines Agency as well as acquire a new Protocol number.

The Company must print the displayed page and attach it to the documents to be sent to the Italian Medicines Agency.

## **4** Support

For information and support requests , please contact the Italian Medicines Agency's Help Desk :

- Email: helpdesk@aifa.gov.it
- Tel: 06/59784949
- Fax: 06/59784948

Please note that the operators are available Monday to Friday from 9:00 to 18:00.